# Step by Step Login Process for Sign-In

# Contents

| 1. Email Found       2         2. Email Not Found       3         STEP 2       3         STEP 3       3         STEP 4       4         STEP 5       4         Error/Not able to Login       5 | Step  | 1: Please look for invite email | 2 |
|----------------------------------------------------------------------------------------------------|-------|---------------------------------|---|
| 2. Email Not Found       3         STEP 2       3         STEP 3       3         STEP 4       4         STEP 5       4         Error/Not able to Login       5                                | 1.    | Email Found                     | 2 |
| STEP 2                                                                                                    | 2.    | Email Not Found                 | 3 |
| STEP 3                                                                                                    | STEP  | 2                               | 3 |
| STEP 4                                                                                                    | STEP  | 3                               | 3 |
| STEP 5                                                                                                    | STEP  | 4                               | 4 |
| Error/Not able to Login                                                                                                    | STEP  | 5                               | 4 |
|                                                                                                    | Error | /Not able to Login              | 5 |

### Step 1: Please look for invite email

#### 1. Email Found

"From: Microsoft Invitations on behalf of gecurrent <<u>invites@microsoft.com</u>>" or with

"Subject: gecurrent invited you to access applications within their organization".

#### Sample Email: -

• Please only act on this email if you trust the organization represented below. In rare cases, individuals may receive fraudulent invitations from bad actors posing as legitimate companies. If you were not expecting this invitation, proceed with caution.

|    | Organization: gecurrent<br>Domain: <u>gecurrent.com</u>                                                                                                    |   |
|----|----------------------------------------------------------------------------------------------------|---|
| 66 | This message was provided by the sender and is not from Microsoft Corporation.<br>Message from<br>gecurrent:                                                                                                    |   |
|    | Current's Submittal Tool application access<br>URL has been changed. You are being invited<br>to access this application over new URL since<br>you are a valued user of the Current's<br>Submittal Tool application. Please take a<br>moment to understand the two-step<br>automated onboarding process below before<br>clicking on the "Accept Invitation" button:<br>Step 1: The Submittal Tool application allows<br>you to login using your corporate user-<br>email/password. After you click on the "Accept<br>Invitation" button, the system will request<br>access to your corporate user-email profile.<br>Click on the Accept button where requested so<br>that the system can set you up.<br>Step 2: After your access has been setup, you<br>will see a link to "Submittal Tool application or<br>simply type<br><u>https://submittaltool.currentlightingapps.com/</u><br>on your browser. You may need to click on the<br>"Sign in" button again. | " |

If you accept this invitation, you'll be sent to https://myapplications.microsoft.com/.

Accept invitation

Block future invitations from this organization.

This invitation email is from gecurrent (<u>gecurrent.com</u>) and may include advertising content. **gecurrent has not provided a link to their privacy statement for you to review.** Microsoft Corporation facilitated sending this email but did not validate the sender or the message.

Microsoft respects your privacy. To learn more, please read the Microsoft Privacy Statement. Microsoft Corporation, One Microsoft Way, Redmond, WA 98052

#### 2. Email Not Found

If you do not find the email, please reach out to <u>controls-Etools@currentlighting.com</u> for further actions.

### STEP 2

Please click on the "Accept Invitation" Button the email invite.

If you accept this invitation, you'll be sent to https://myapplications.microsoft.com/.

Accept invitation

#### STEP 3

Once you click on the link you will be navigated to the Login Screen. You will be required to login with your email id used earlier on Submittal Tool platform.

| Sign in to your account × +                            |                                                                                              | •      |                   | ×       |
|--------------------------------------------------------|----------------------------------------------------------------------------------------------|--------|-------------------|---------|
| ← → ♂ 🖬 login.microsoftonline.com/HubbellIncorporat    | ed.anmicrosoft.com/oauth2/authonze?response_type=id_token&client_id=1fc7ce0f+19d4+4ba2-b 🗪   | Q 🕁    | 👼 Incognito       | ) :     |
| 🗾 My Timesheet 😋 Summary - Overview 🛹 System Dashboard | 🧧 HRIS Login 📙 Kayako 💿 Member Passbook PF 🔘 Git Initial set up 📙 Learning 👘 Azure Samples/a |        | * 🛅 Readi         | ng list |
|                                                        |                                                                                              |        |                   |         |
|                                                        |                                                                                              |        |                   |         |
|                                                        | Minnach                                                                                      |        |                   |         |
|                                                        | Microsoft                                                                                    |        |                   |         |
|                                                        | Sign in                                                                                      |        |                   |         |
|                                                        | hubbusr@gmail.com                                                                            |        |                   |         |
|                                                        | Can't access your account?                                                                   |        |                   |         |
|                                                        |                                                                                              |        |                   |         |
|                                                        | Next                                                                                         |        |                   |         |
|                                                        |                                                                                              |        |                   |         |
|                                                        |                                                                                              |        |                   |         |
|                                                        | C Sign-in options                                                                            |        |                   |         |
|                                                        |                                                                                              |        |                   |         |
|                                                        |                                                                                              |        |                   |         |
|                                                        | Terra                                                                                        | of use | Privacy & cookies |         |

| My umesheet 🥥 summary - Overveew 💸 system | Uashboard 🧕 HKIS Login 🔟 Kayako 🧿 Member Pascbook PF 🥥 Get Initial set up 🔟 | , Learning Azure-Samplex/acti * 📑 Reading. |
|-------------------------------------------|-----------------------------------------------------------------------------|--------------------------------------------|
|                                           | Microsoft<br>Hubburr@gmail.com<br>Enter password<br>                        |                                            |

## STEP 4

After successfully logging in: Accept the permissions.

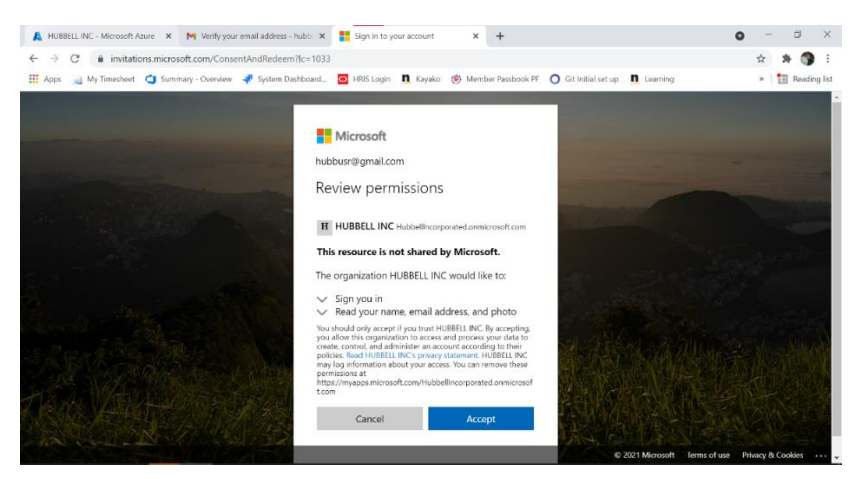

You will be shown link to the Submittal Tool application.

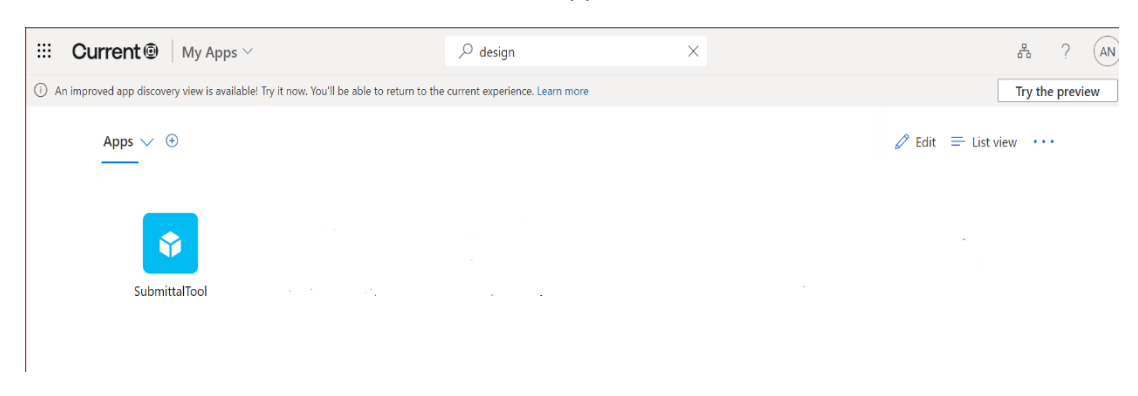

## STEP 5

Click on the icon or go to <u>https://submittaltool.currentlightingapps.com/login</u> and click on Sign in.

| 🟪 Sign in to your account 🛛 🗙 🕂                        |                                                                  | 0                                | - 0 ×              |
|--------------------------------------------------------|------------------------------------------------------------------|----------------------------------|--------------------|
| ← → C  illogin.microsoftonline.com/HubbellIncorpora    |                                                                  | d=1fc7ce0f-19d4-4ba2-b 🕶 🕸 😭     | 😸 Incognito 🚦      |
| 🧾 My Timesheet 😋 Summary - Overview 🛷 System Dashboard | 🧧 HRIS Login 📙 Kayako 🥥 Member Passbook PF 🔘 Git Initial set up  | 📙 Learning 🦳 Azure-Samples/acti  | » 📔 Reading list   |
|                                                        |                                                                  |                                  |                    |
|                                                        |                                                                  |                                  |                    |
|                                                        |                                                                  |                                  |                    |
|                                                        | Hicrosoft                                                        |                                  |                    |
|                                                        | Sign in                                                          |                                  |                    |
|                                                        | hubbusr@gmail.com                                                |                                  |                    |
|                                                        | Can't access your account?                                       |                                  |                    |
|                                                        |                                                                  |                                  |                    |
|                                                        |                                                                  |                                  |                    |
|                                                        | Next                                                             |                                  |                    |
|                                                        |                                                                  |                                  |                    |
|                                                        | O Sign in antionr                                                |                                  |                    |
|                                                        |                                                                  |                                  |                    |
|                                                        |                                                                  |                                  |                    |
|                                                        |                                                                  | Terms of use                     | Privacy & cookies  |
|                                                        |                                                                  |                                  |                    |
| Sign in to your Microsoft account × +                  |                                                                  | •                                |                    |
| ← → C  i login.live.com/oauth20_authorize.srf?respon   | se_type=code&client_id=51483342-085c-4d86-bf88-cf50c7252078&scop | e=openid+profile+email+offli 🕶 🏠 | 💮 Incognito 🚦      |
| My Timesheet 🥥 Summary - Overview 🛷 System Dashboard   | 🧿 HRIS Login 📙 Kayako 🥥 Member Passbook PF 🔵 Git Initial set up  | Learning C Azure-Samples/acti    | » 🛛 🔠 Reading list |
|                                                        |                                                                  |                                  |                    |
|                                                        |                                                                  |                                  |                    |
|                                                        |                                                                  |                                  |                    |
|                                                        | Hicrosoft                                                        |                                  |                    |
|                                                        | hubbusr@gmail.com                                                |                                  |                    |
|                                                        | Enter password                                                   |                                  |                    |
|                                                        |                                                                  |                                  |                    |
|                                                        | Event even and D                                                 |                                  |                    |
|                                                        | Forgot password                                                  |                                  |                    |
|                                                        | Email code to hubblish@gmail.com                                 |                                  |                    |
|                                                        | Sign in                                                          |                                  |                    |
|                                                        |                                                                  |                                  |                    |
|                                                        |                                                                  |                                  |                    |
|                                                        |                                                                  |                                  |                    |
|                                                        |                                                                  |                                  |                    |

The user will navigate to the User Dashboard on Submittal Tool.

# Error/Not able to Login

In case you get an error as below, try to open the application in incognito mode.

| LITECONTROL<br>making light work" |                                                                 |   |  |
|-----------------------------------|-----------------------------------------------------------------|---|--|
|                                   | Please contact the administrator to gain access to this system. | × |  |
|                                   | Litecontrol                                                     |   |  |
|                                   | Register                                                        |   |  |
|                                   |                                                                 |   |  |
|                                   |                                                                 |   |  |
|                                   |                                                                 |   |  |

If you still face any issue kindly reach out to support via given email <u>controls-</u> <u>Etools@currentlighting.com</u>.